## Jak złożyć wniosek o uzyskanie dostępu do systemu P1?

Po zalogowaniu do swojego konta na stronie **https://rpwdl2.ezdrowie.gov.pl/** wybierz kafelek **Wniosk**i i kliknij **Przejdź**.

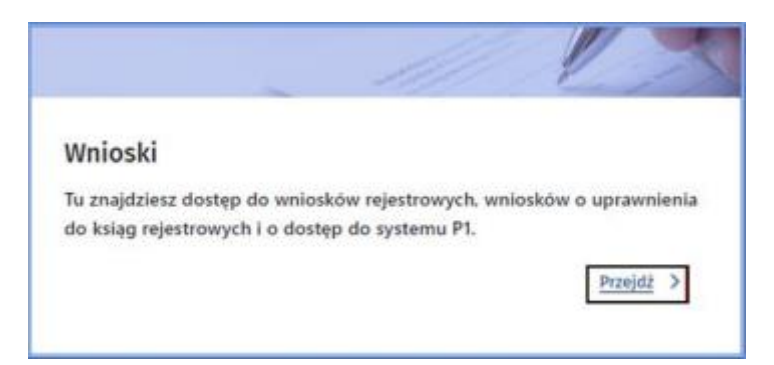

Z bocznego menu Wnioski wybierz Wnioski o uzyskanie dostępu do systemu P1.

Pojawi się okno Moje wnioski o dostęp do P1 z wyszukiwarką i listą wniosków o polach:

- numer wniosku,
- numer księgi rejestrowej,
- data utworzenia,
- data wysłania,
- status.

Następnie użyj przycisku **Dodaj nowy wniosek**, aby przejść do formularza wniosku.

| Moje wnioski o dostęp do P1                                                  |                                            |                               |               |                                                                   |   |
|------------------------------------------------------------------------------|--------------------------------------------|-------------------------------|---------------|-------------------------------------------------------------------|---|
|                                                                              |                                            | Zwiń wyszuk                   | iwarkę Q      |                                                                   |   |
| Numer wniosku                                                                | Numer księgi rejestrowej                   | Data utworzenia<br>Od:        | - Do: 13      | Data wystania<br>Od: (3) - (0) (3)                                |   |
| Roboczy<br>Wyskany                                                           |                                            |                               |               | Wyczyść kryteria wyszukiwania Szukaj                              | I |
| Lista wniosków<br>Dodaj nowy wniosek<br>Sortuji: <u>Duta wysłania Ststus</u> |                                            |                               |               | Wszystkich pozycji <b>761</b> 1 – <u>72</u> > Pokaż na stronie 10 | ~ |
| Nr wniesku<br>000000005                                                      | Numer księgi rejestrowej<br>Contronomiczny | Data utworzenia<br>2023-09-25 | Data wysłania | Status<br>Robeczy •                                               |   |
| Nr wniesku<br>000000006                                                      | Numer księgi rejestrowej<br>wodowooniji    | Data utworzenia<br>2023-09-25 | Data wysłania | Status .<br>Robeczy •                                             |   |
| Nr wniosku<br>000000007                                                      | Numer księgi rejestrowej<br>economocnijity | Data utworzenia<br>2023-09-25 | Data wysłania | Status .<br>Roboczy •                                             |   |

Zobaczysz okno z widokiem pierwszych pól do uzupełnienia wniosku. Są trzy kroki wpisywania danych, możesz się między nimi przemieszczać korzystając z pól z numerami na górze: 1, 2, 3 lub przy pomocy przycisku **Następny krok, Poprzedni krok**. W każdej chwili możesz **Anulować tworzenie wniosku** lub skorzystać z przycisku **Zapisz wersję roboczą.** 

W pierwszym kroku musisz wpisać dane podmiotu wykonującego działalność leczniczą:

- numer księgi rejestrowej,
- adres e-mail,
- potwierdź adres e-mail.

| Strona główna 🏽 Mole wnioski 🎽 Mole wnioski o dostęp. do P1 |                          |                                                          |
|-------------------------------------------------------------|--------------------------|----------------------------------------------------------|
| Wniosek o uzyskanie dostępu do systemu P1                   |                          |                                                          |
| Dane podmiota                                               | 3<br>Dane administratora | 3<br>Piki certyfkatów                                    |
| Dane podmiotu wykonującego działalność leczniczą            |                          | Zobacz film instruktażowy Instrukcja wypełniania wniosku |
| Numer ksiggi nejestrowej * Wybierz                          | Potwierdž adres e-mail * | 1                                                        |
|                                                             |                          | ]                                                        |
|                                                             |                          | Anuluj Zapisz wersję roboczą Następny krok >             |

W wyniku wyboru **Numeru księgi rejestrowej** (dostęp tylko do ksiąg rejestrowych, do których masz uprawnienia) automatycznie uzupełnią się dane identyfikacyjne Podmiotu Wykonującego Działalność Leczniczą

| Strona główna 🗭 Moje wnioski 🍽 Moje wnioski o dostęp do P1 |                          |                                                          |
|------------------------------------------------------------|--------------------------|----------------------------------------------------------|
| Wniosek o uzyskanie dostępu do systemu P1                  | l                        |                                                          |
|                                                            | 0                        |                                                          |
| Dana andreista                                             |                          | 1<br>Diki sate fikatiw                                   |
| source pourceause                                          | Prend domini por anona   | Part designments                                         |
| Dane podmiotu wykonującego działalność leczniczą           |                          | Zobacz film instruktażowy Instrukcja wypełniania wniosku |
| Numer ksiegi rejestrowej *                                 |                          |                                                          |
| 00000007591 - L55 🗸                                        |                          |                                                          |
| Dane identyfikacyjne                                       |                          | 1                                                        |
| Firma, nazwa podmiotu leczniczego lub imię i nazwisko      | REGON NIP                |                                                          |
| Marile Recognition (2011                                   | 807723487902             |                                                          |
| Adres e-mail*                                              | Potwierdž adres e-mail * | -                                                        |
|                                                            |                          |                                                          |
|                                                            |                          |                                                          |
|                                                            |                          | Anuluj Zapisz wersję roboczą Następny krok >             |

Możesz także skorzystać z pomocy i kliknąć: **Zobacz film instruktażowy** lub **Instrukcja** wypełniania wniosku.

Krok nr 2 to Dane administratora danych systemu usługodawcy:

- imię,
- nazwisko,
- PESEL,
- Adres e-mail,
- potwierdź adres e-mail.

Na tym etapie podajesz dane osoby odpowiedzialnej za zarządzanie kontem podmiotu wykonującego działalność leczniczą w systemie P1.

| Strona główna 🍽 Mole wnioski 🍽 Mole wnioski o dostęp do l | 21                                   |                      |                                                          |
|-----------------------------------------------------------|--------------------------------------|----------------------|----------------------------------------------------------|
| Wniosek o uzyskanie dostępu do                            | systemu P1                           |                      |                                                          |
| <br>Dane podmichu                                         |                                      | Dane administratora  | 3<br>Piki certyfikatów                                   |
| Dane administratora danych systemu us                     | lugodawcy                            |                      | Zobacz film instruktażowy Instrukcja wypełniania wniosku |
| Stwórz konto dla osoby odpowiedzialnej za zarządzanie k   | iontem podmiotu w Systemie P1 od str | rony technicznej     |                                                          |
| tmię *                                                    | Nazwisko *                           | PESEL*               |                                                          |
| Adres e-mail *                                            | Potwierdž adres e-mail *             |                      |                                                          |
|                                                           |                                      |                      |                                                          |
|                                                           |                                      | Anuluj Zapisz wersję | ę roboczą < Poprzedni krok Następny krok >               |

W kolejnym kroku pobierzesz program generator plików CSR, w którym generujesz pliki certyfikatów, postępując zgodnie z instrukcją:

## https://sow.ezdrowie.gov.pl/pliki/Instrukcja\_CSR.pdf

Następnie dołącz do wniosku wygenerowane pliki certyfikatów WSS i TLS.

| Strene stimme » Hoje unieski » Hoje unieski a dostaje do P                                                                                                    |
|----------------------------------------------------------------------------------------------------|
| Wniosek o uzyskanie dostępu do systemu P1                                                                                                    |
| Dane podrisofu Dane administratora Pititi complitandos                                                                                                    |
| Krok 1 Zabacz Rin instruktaiowy Instrukcja wypetniania wniedau                                                                                                    |
| Pobierz generator plików CSR<br>Pliki ceńyfikatów vogenenuj za pomocę programu dostępnego ponibej<br>Rubiorz generator plików CSR                                                                                                    |
| Krok 2                                                                                                    |
| Wyganeruj pliki<br>Po pobraniu programu poslępuj zgodnie z poniższą instrukcją<br><u>Otwórz instrukcją</u>                                                                                                    |
| Krok 3                                                                                                    |
| Dolacz wygenerowane pliki                                                                                                    |
| Dodaj wygeneroxany plik, cor dia certyfikatu WSS                                                                                                    |
| g<br>Przeciągni lub wybierz                                                                                                    |
| (videosit, 20)                                                                                                    |
| Dodej vygeneroveny plik asr dia certyfikatu TLS                                                                                                    |
| Przeciąsni lab wybierz<br>(format. co)<br>Wybierz półk                                                                                                    |
|                                                                                                    |
| Konyn, av Yarvutki konzystania z Systemu PI *     Myrutki konzystania z Systemu PI *     Myrutki najodi na protekantaria, gromadzenia, przechowysania, opracowynamia i usawanie danych osobowych przez CSOZ dla potrob     moduje uszdzenia z Systemu PI na zaudach wyskapących z przejskow Kozporzązania Internentu, kunopoliosopi I Kady (SII)     2016/ST z dna 27 Pastenia 2016 r. w sprawie dotniny odch Styctrych w zwajstwa z postwarzanie danych osobowych i w sprawie sosibodnego     przejstwa takich danych oszz uchjenia dyniktywy VE(H)/WE (opdate rozporządzenia o ochronie danych i |
| Anului Zapisz wersję roboczą 🤇 Poprondni krak Wyskij >                                                                                                    |

Pamiętaj o zaakceptowaniu warunków korzystania z systemu P1 (możesz się z nimi zapoznać, klikając **Warunki korzystania z systemu P1**) i wyraź zgodę na przetwarzanie danych.

Czynności zakończysz klikając przycisk **Wyślij**.

Po udanej wysyłce Twojego wniosku jego status zmieni się z [Roboczego] na [Wysłany].

W Podglądzie wniosku znajdziesz szczegółowe informacje oraz pliki certyfikatów do pobrania: **Pobierz certyfikat WSS** oraz **Pobierz certyfikat TLS** (link jest ważny 30 dni od daty wygenerowania plików certyfikatów!) Dalej postępuj zgodnie z instrukcja generatora CSR i wygeneruj ostateczne certyfikaty dla systemu dziedzinowego do wystawiania recept.

| Strona stówna » Hole amb                    | oski 🕷 Noie umlaski o dosteo da Pl                       |                                        |                                    |                                    |                                  |
|---------------------------------------------|----------------------------------------------------------|----------------------------------------|------------------------------------|------------------------------------|----------------------------------|
| Podgląd wnios                               | ku nr 000000002                                          |                                        |                                    |                                    |                                  |
| Dane podmiotu                               |                                                          |                                        |                                    |                                    |                                  |
| firma, natwa podmioła                       | a leconiczego lató imię i nazwisko                       |                                        | Numer księgi rejestrowej           |                                    |                                  |
| Dane administrate                           | ora systemu                                              |                                        |                                    |                                    |                                  |
| Inde                                        | Wagwisko                                                 | E-mail                                 | PESEL                              | Data wyskania wreksku              | identyfikator P1                 |
| Passel                                      | Bertra .                                                 | (and a property of                     | (And Colored                       | 2023-08-04                         | 236.840.1113883.34424.2.7.642    |
| Informacja o certyfi<br>Linki de pobrania o | ikatach WSS i TLS<br>certyfrikatów WSS i TLS są ważne 30 | dri od daty wysłania wniosku. Postępuj | dalej zgodnie z instrukcją generat | Iora plików CSR. Otwórz instrukcję | ×                                |
| < Pywrift do listy wniosków                 |                                                          |                                        |                                    | Pobierz certy                      | fikat WSS Poblerz certyfikat TLS |